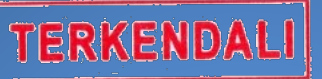

## BUKU MANUAL APLIKASI e-TILANG

Pengadilan Negeri Bantul Kelas 1B

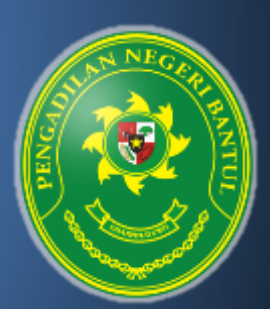

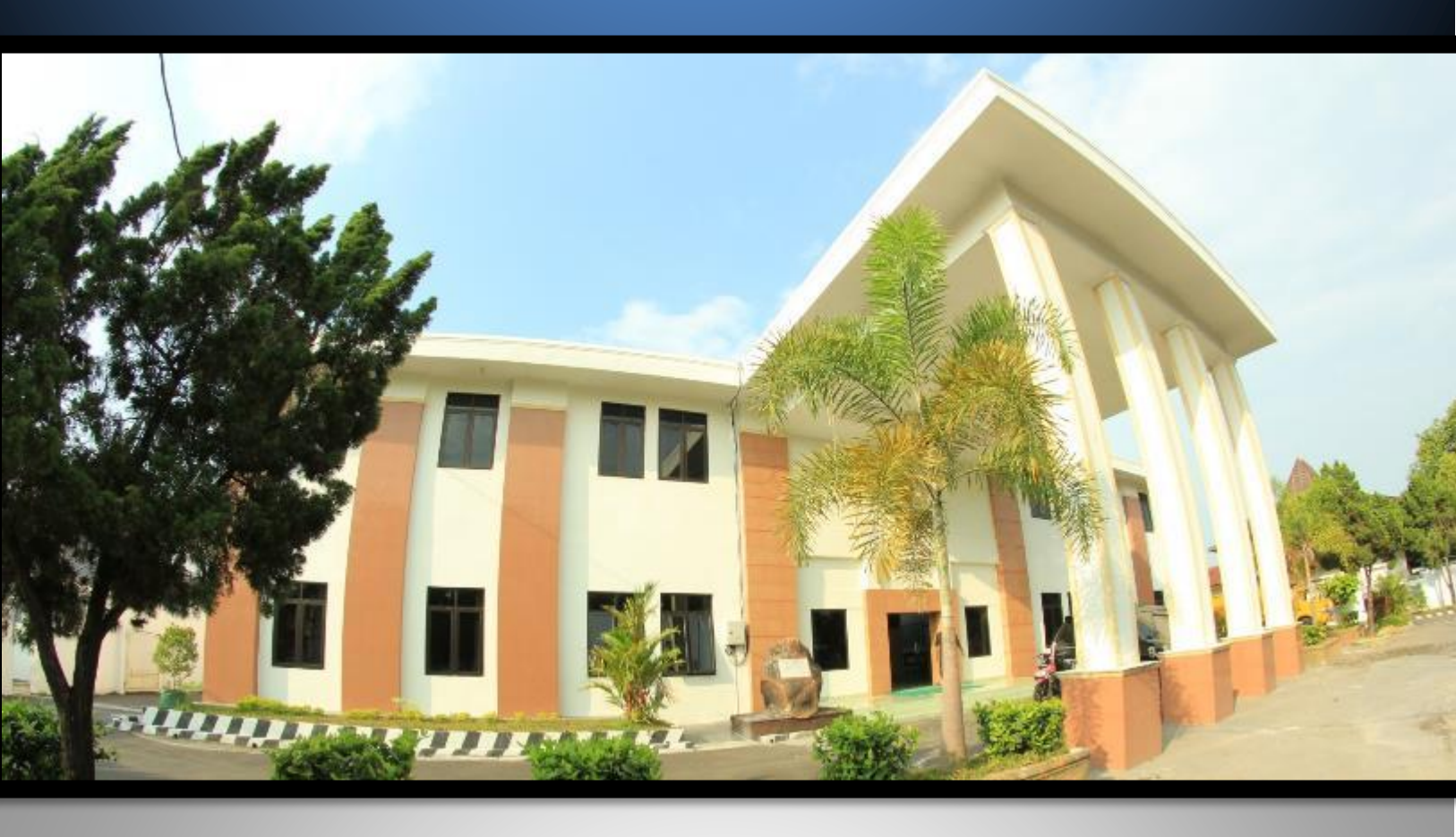

## Pengadilan Negeri Bantul Kelas I B

Jl. Prof. Dr. Soepomo, S.H. No. 04 Bantul Daerah Istimewa Yogyakarta

Telp./Fax. 0274 367348 Surel: surat@pn-bantul.go.id; pn\_bantul@yahoo.co.id Website: www.pn-bantul.go.id

## **BUKU MANUAL E-TILANG PENGADILAN NEGERI BANTUL**

| Aplikasi cek denda tilang<br>Pengadilan Negeri Bantul | 000         |
|-------------------------------------------------------|-------------|
| Masukkan Nomor seri tilang                            |             |
| nomor seri tilang                                     |             |
| Pilih Tahun                                           |             |
| 2021                                                  | ~           |
| MULAI PENCARIAN                                       |             |
| ©2018 Pengadilan Negeri Bantul, contac                | t developer |

Aplikasi E-TILANG PENGADILAN NEGERI BANTUL atau Aplikasi Cek Denda Tilang Pengadilan Negeri Bantul adalah aplikasi berbasis internet yang dapat digunakan oleh para pencari informasi/Pelanggar terkait dengan denda pelanggaran lalu lintas/tilang.

Aplikasi E-TILANG PENGADILAN NEGERI BANTUL dibuat dengan tujuan untuk mempermudah para pencari informasi/Pelanggar khususnya terkait dengan denda pelanggaran lalu lintas yang telah diputus di Pengadilan Negeri Bantul dan dapat diakses oleh masyarakat umum. Hal ini sejalan dengan asas peradilan yang cepat, sederhana dan biaya ringan, bahkan untuk mengakses aplikasi ini tidak dipungut biaya atau gratis, hanya memerlukan koneksi internet.

Aplikasi E-TILANG PENGADILAN NEGERI BANTUL dapat diakses melalui laman resmi Pengadilan Negeri Bantul dengan cara sebagai berikut:

 Buka browser pada alamat <u>https://www.pn-bantul.go.id/</u> kemudian lihat sisi kanan pada bilah menu 'INFORMASI CEPAT' selanjutnya gulir ke bawah dan klik/tekan pada sub menu 'CEK DENDA TILANG'.

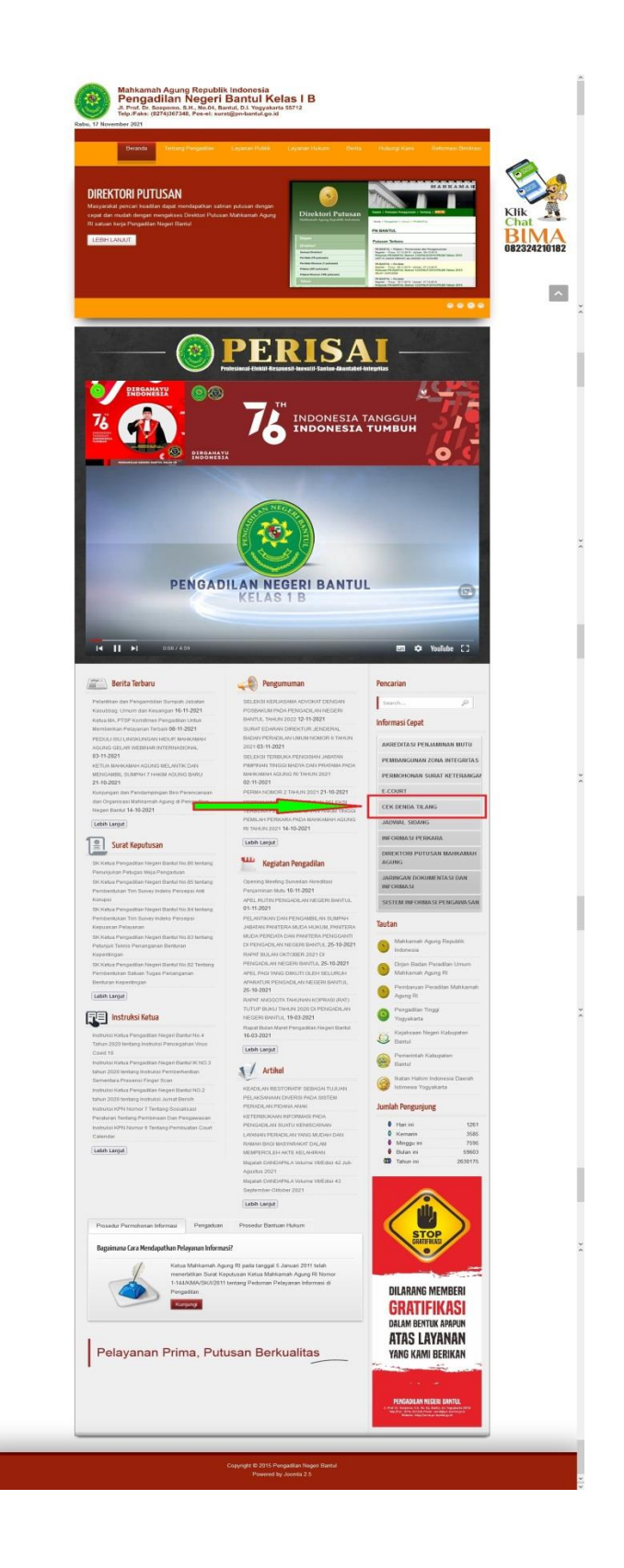

2. Selanjutnya akan muncul jendela pop-up dengan tampilan seperti berikut:

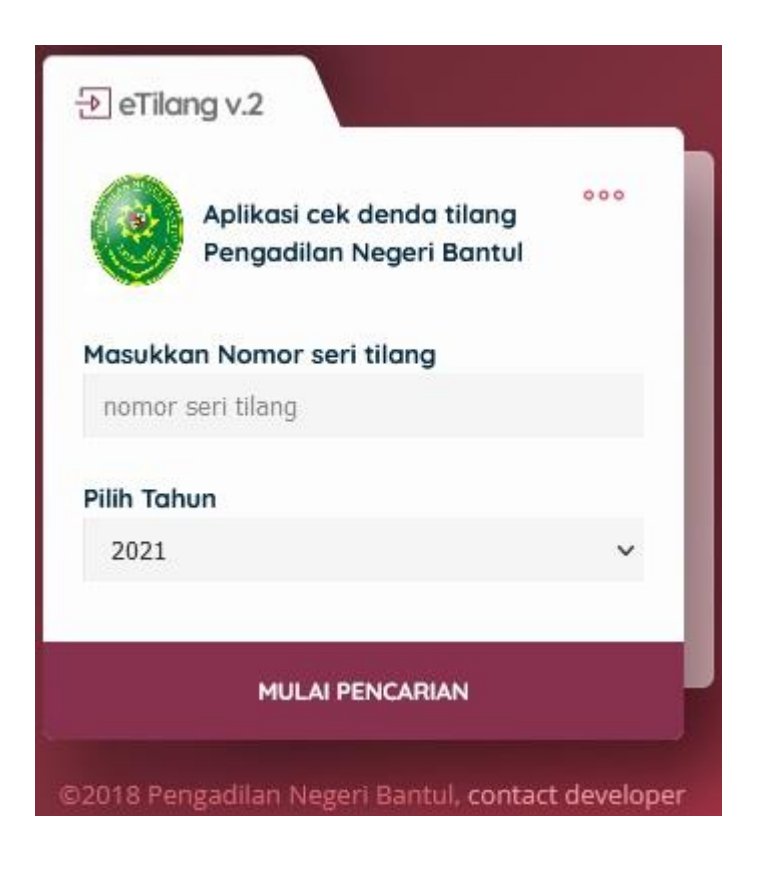

3. Masukkan Nomor Seri Tilang yang tertera dalam berkas tilang dari Penindak/Polri pada sisi kiri bawah berkas tilang.

|            | NO P              | EGIST        |            | IDIKAN :              |                                                                                                    | TERDAKWA                                                                                                 |
|------------|-------------------|--------------|------------|-----------------------|----------------------------------------------------------------------------------------------------|----------------------------------------------------------------------------------------------------|
|            | KESA              | TUAN         | PO         | RESRAND               | THE VERSE                                                                                                    | RUANSTERSAKWA                                                                                            |
|            | PRO JL            | USTITIA      | Lie        | NIDUCONTY.            | ULL WLG 3                                                                                                    | MELANGGAR PASAL                                                                                          |
|            | - "BL             | IKTI P       | ELANG      | GARAN LALU            | LINIAS JALAN TERTENTU"                                                                                          | UU NO. 22 TAHUN 2009 TENTANG LLA                                                                         |
|            | PENYIL            | DIK / PEN    | YIDIK PEM  | BANTU YANG BERT       | ANDA TANGAN DI BAWAH INI MENGINGAT.                                                                             | DENGAN DENDA SEJUMLAH Rp.                                                                                |
| AMA        | SUMP.             | UABA         | TAAG not   | and the second of the | LK                                                                                                    | 1                                                                                                    |
| AmA        | 1                 |              |            |                       | PR                                                                                                    | 1                                                                                                    |
| (h         | 1                 |              |            |                       |                                                                                                    | SUPPRYATAAN TERDAKWA                                                                                     |
| LAMAT      | 1                 |              |            |                       |                                                                                                    | azya menyatakan                                                                                          |
| EMPAT & TG | L LAHR :          |              |            |                       |                                                                                                    | akan hadir sendiri di sidang pengadilan                                                                  |
| ENDIDIKAN  | PROFESUPER        | KERJAAN      | UMUR (THN) | SIM                   | IDENTITAS KENDARAAN                                                                                             | Saya menunjuk seorang untuk mewakili saya<br>Sidang di Pengartian                                        |
| 50         | TNI POLPE         | AHS          | <17        | GOL                   | NRKB                                                                                                    | County Of Personal P                                                                                     |
| SLTP       |                   |              | 17-25      |                       | BURG UL                                                                                                    | Alamat                                                                                                   |
| -          | PNS PD            | NIEMO<br>MUN | 20.44      | NO.                   | Sect Human                                                                                                    | Untuk itu Saya bersedia menyetorkan UANG TITIPAN                                                         |
| OLIA       | BUMN BL           | URUH         | 1000       | MASA                  | NOKA                                                                                                    | DENDA sebesar DENDA MAKSIMAL YANG DIANCAMKAN<br>UU LLAJ melalui Bank tersebut di atas, palion lama dalam |
| TNOG       |                   | CA7G         | 46-65      | IN TEMP               | NOSN                                                                                                    | waktu 3 (tiga) hari sebelum tanggal sidang terhitung mulai<br>tanggal diterimenya Tilang ini             |
| IDAK ADA   | SWASTA LA         | WNN/A        | > 05       | SCING<br>PONERAT      | MASA BERLAKU                                                                                                    | Maggine General Relation and and and and and and and and and an                                          |
| DALAM W    | VILAYAH HUR       | TUM A        | LES ,      | BEC                   | TELAH MELAKUKAN<br>SERAGAIMANA                                                                                  | RUANG BANK                                                                                               |
| DIMAKSUE   | PASAL 21          | 60           |            | UUNO                  | 22 TAHUN 2009 TENTANG LALU LINTAS DAN                                                                           | Telah Diterima Setoran Uang Titipan Denda Dar                                                            |
| ANGKUTA    | N JALAN, MAK      | ATELAH       | DISITA UNT | UK BARANG BUKTI       |                                                                                                    | Terdakwa tersebut di atas sebesar Rp                                                                     |
| SIM        | STNK)             | STCK         | BUKU U     | I RAN MOR LA          |                                                                                                    | Pengadilan lebih kecil dari titipan denda, sisa uang                                                     |
| SELANJUT   | SHADIBL SIDA      | NG DLP       | ENGADE A   | N NEGERI              | HITUC                                                                                                    | tilipan dapat diambil di Bank dengan                                                                     |
| PADA       | HARI TUN          | MAT          | TANGGAL    | BLATHN 197            | 112021 JAM 08-00                                                                                                | bukli Putusan Sidang atau Identitas Pelanggar Asli.                                                      |
|            | YETORKAN UA       | WIG TITIP    | W DENDA    | MELALUI BANK YANG     | DITENTUKAN JIKA SIDANG DITVARCHAN                                                                               | TELLER / PENERIMA UANG TITIPAN DENDA                                                                     |
| ADAR       | PUN YANG AK       | AN BERT      | NDAK SEL   | AKU EKSEKUTOR AD      | WALAH KE JAKSAAN NEGERI                                                                                         | TANDA TANDAN                                                                                             |
| NAMA PEN   | YIDIK /           | De           | Sin        | IDOD                  | CAP REBATUAN                                                                                                    | CAP BANK .                                                                                               |
| PENYIDIK   | PEMBANTU          | PE           | iox n      | ANTIS                 | (REF) SITKE                                                                                                    | NO. TELP. PELANGGAR                                                                                      |
| PANGKAT I  | and a             | Rec          | B          | TC                    | C ALLER                                                                                                    |                                                                                                    |
| TELP / HP  | The second second | 1-6          | -          |                       | TANDA CANONE PENYIDIR                                                                                           |                                                                                                    |
| TILANG     | NO. REGIST        | TR :         |            | 1. Surger             | ung ini bertaku sebagai pesoganti barang bukt-ya                                                                | ning disita sampai disidangkan perkananya                                                                |
| -          | 0                 | 1            | H          | 2 Lemba               | tilang berwarna MCD                                                                                             | oglian bagi terdakwa untuk hadir di Sidang Pengadilan.<br>untuk meruhawar Taran Danta Rash               |
| F 8        | 875               |              |            | manpar                | The second second second second second second second second second second second second second second second se | ara lan. Transfer ATM Statt Review 14000 10000 00 000%, 600 000                                          |
|            | -                 |              | -6         | A Periba              | sarah dapat menggunangan mengakses www.etilani                                                                  | ig.info / www.etilang.polri.go.id / etilang.polri.go.id                                                  |

untuk berkas tilang dari Dishub, Nomor Seri Tilang dapat dilihat pada sisi kanan atas berkas tilang.

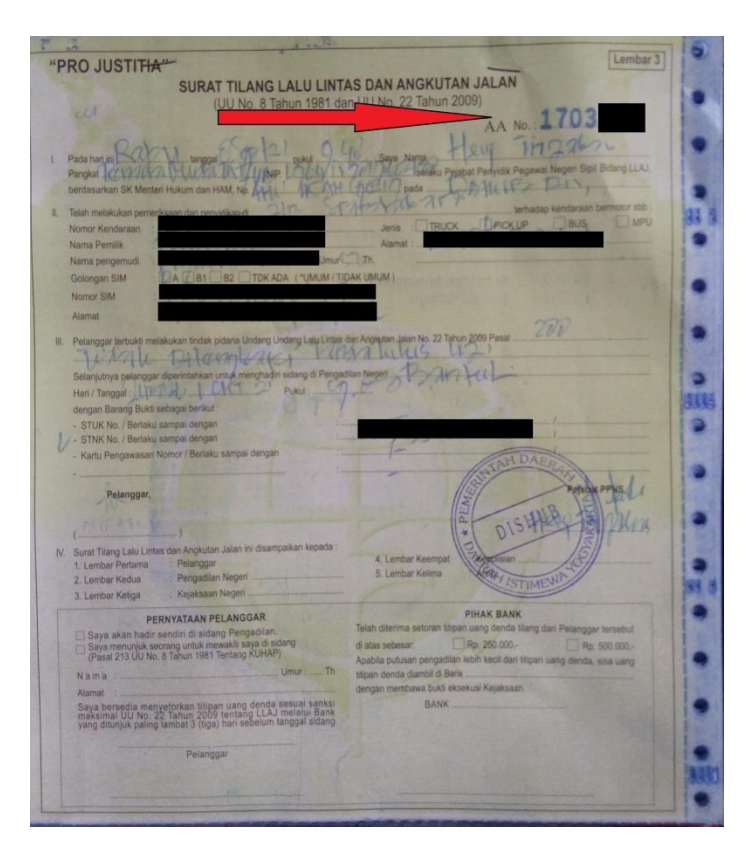

4. Pilih tahun dilakukannya penindakan, sehingga tampilan aplikasi menjadi seperti berikut:

|           | Aplikasi cek denda tilana | 000 |
|-----------|---------------------------|-----|
| Î         | Pengadilan Negeri Bantul  |     |
| Masukko   | an Nomor seri tilang      |     |
| 8875      |                           |     |
| Pilih Tah | un                        |     |
| 2021      |                           | ~   |
|           | MULAI PENCARIAN           |     |

5. Klik/tekan 'MULAI PENCARIAN', dan akan muncul tampilan aplikasi seperti berikut:

| Aplikasi<br>Pengad  | i cek denda tilang<br>lilan Negeri Bantul |
|---------------------|-------------------------------------------|
| Detil Tilang dari I | Nomor Seri Tilang :                       |
| F 667 5             |                                           |
| Atas Nama           | :                                         |
| jenis Kendaraan     | : Sepeda Motor                            |
| Nomor Polisi        | :                                         |
| Bukti Tilang        | : STNK                                    |
| Nomor Briva         | :                                         |
| Denda               | : Rp.49000,-                              |
| Biaya Perkara       | : Rp.1000,-                               |
| Total Pembayarar    | : Rp.50000,-                              |
| Silakan melakuk     | an pembayaran denda                       |
| tilang melalui BR   | ll terdekat                               |
| Setelah melakuk     | an pembayaran,Anda                        |
| dapat mengamb       | il Barang Bukti di Kantor                 |
| Kejaksaan Neger     | ri Bantul dengan                          |
| melampirkan Bu      | kti Pembauaran / Slip                     |
| Transfer            |                                           |
|                     |                                           |
|                     |                                           |

6. Setelah mendapatkan informasi terkait denda yang harus dibayarkan, Pelanggar dapat langsung menuju ke Kejaksaan Negeri Bantul sesuai dengan tanggal persidangan yang tertera dalam berkas tilang untuk melakukan pembayaran denda dan pengambilan barang bukti yang disita.